## Cara Menjalankan Program

- 1. Masuk ke netbeans, open project pilih BayesDepresi.
- 2. Klik kanan project BayesDepresi, kemudian pilih run.
- 3. Kemudian sistem akan menampilkan menu.

| 🛃 Aplikasi Prediksi Gangguan Depresi |                                                                                                    |
|--------------------------------------|----------------------------------------------------------------------------------------------------|
| Data Pengguna<br>Nama                | Soal Tes     •       1. O Saya tidak merasa sedih     •       Saya merasa sedih     •                                                                                                    |
| Hasil Prediksi                       | Saya hierusa sedih sepanjang waku dan saya luda dapat hieruningkalinya     Saya begitu sedih sehingga saya merasa tidak tahan lagi                                                                                                    |
| Ulangi                               | Saya uuda merasa berkecil hati terhadap masa depan     Saya merasa berkecil hati terhadap masa depan     Saya merasa tidak ada sesuatu yang saya nantikan                                                                                                  |
| Data Pengguna                        | <ul> <li>Saya merasa bahwa tidak ada harapan di masa depan dan segala sesuatunya tidak dapat diperbaiki</li> <li>3. Saya tidak merasa gagal</li> </ul>                                                                                                    |
| Pelatihan Naive Bayes                | <ul> <li>Saya merasa lebih banyak mengalami kegagalan daripada rata - rata orang</li> <li>Kalau saya meninjau kembali hidup saya, yang dapat saya lihat hanyalah banyak kegagalan</li> <li>Saya merasa sebagai seorang pribadi yang gagal total</li> </ul> |
| Copyright by Salch @2014-2015        | 4. Saya memperoleh kepuasan atas segala sesuatu seperti biasanya     Saya fidak danat monikmati sonala sesuatu seperti biasanya                                                                                                    |

- 4. Dalam form utama terdapat :
  - a. Data pengguna yaitu nama
  - b. Hasil prediksi
  - c. Ulangi
  - d. Data penggunga
  - e. Pelatihan Naive Bayes
  - f. Soal tes
- 5. Pengguna diwajibkan mengisi data pengguna dan jawab semua soal tes.
- 6. Setelah semua terisi, klik hasil prediksi dan sistem akan menampilkan klasifikasi hasil depresi pengguna .